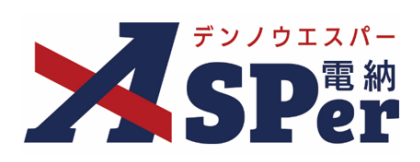

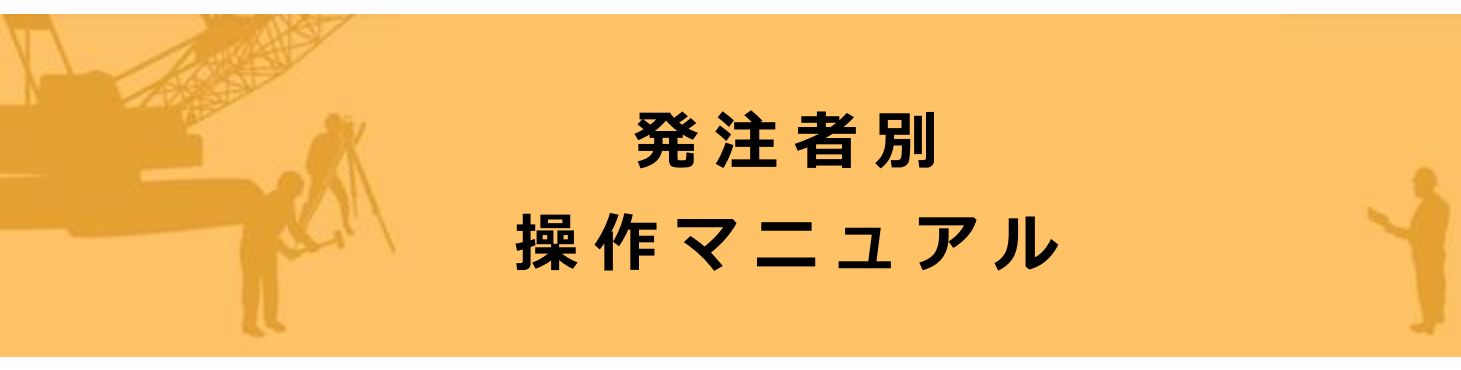

【防衛省編】

作成日:2024/09/29

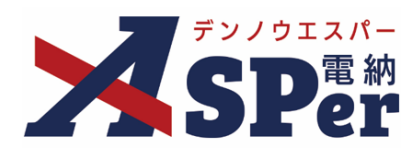

| 防衛省編             |      |
|------------------|------|
| 防衛省編の電納ASPerについて | P.03 |
| 1.防衛省様式について      | P.04 |
| 1-1.工事打合せ簿       | P.05 |
| 1-2.発議簿          | P.16 |

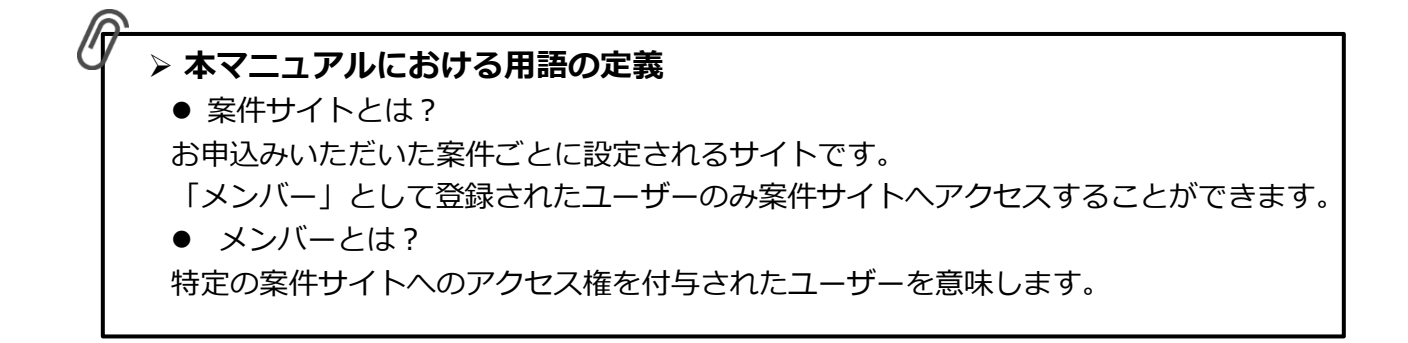

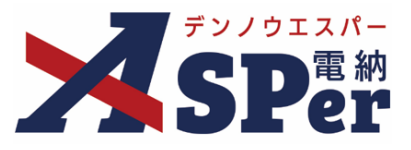

### ▶ 防衛省編の電納ASPerについて

- 基本操作は国土交通省(標準)編と同様ですが、一部、異なる点があります。
- 基本操作については標準操作マニュアルをご参照ください。

### 国土交通省(標準)編と異なる点

### 1 工事打合せ簿などの様式を防衛省様式でご提供しています。

防衛省編の電納ASPerでは「工事打合せ簿」のほか、「発議簿」を使用できます。

この「発議簿」は施工計画書や工事材料搬入報告書などの鑑として使用することができます。

※「発議簿」は情報共有システムを効果的に活用するために令和3年度より新たに設けた様式であり、 施工計画書や実施工程などを受注者が提出・報告し、発注者が受理・承諾するために使用します。

発議簿

|             | 発 議 事 項 | 処理    |
|-------------|---------|-------|
| 四计考 杂注考     | 提出      | 受理/承諾 |
| 文/工1 / 元/工1 | 報告      | 受理/承諾 |

※「発議簿」は受注者が施工計画書や実施工程などを提出・報告し、発注者が受理・承諾するために使用する。

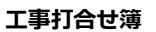

|               | 発 議 事 項 | 処理    |
|---------------|---------|-------|
| 四位老 🗅 發行者     | 協議      | 承諾/指示 |
| 文//·1 / 元//·1 | 立会願     | 承諾    |
| 茶注考 🗅 巴注考     | 指示      | 了解    |
|               | 協議      | 承諾    |

※受注者からの資料の提出・報告のみの場合には「工事打合せ簿」は使用しない。

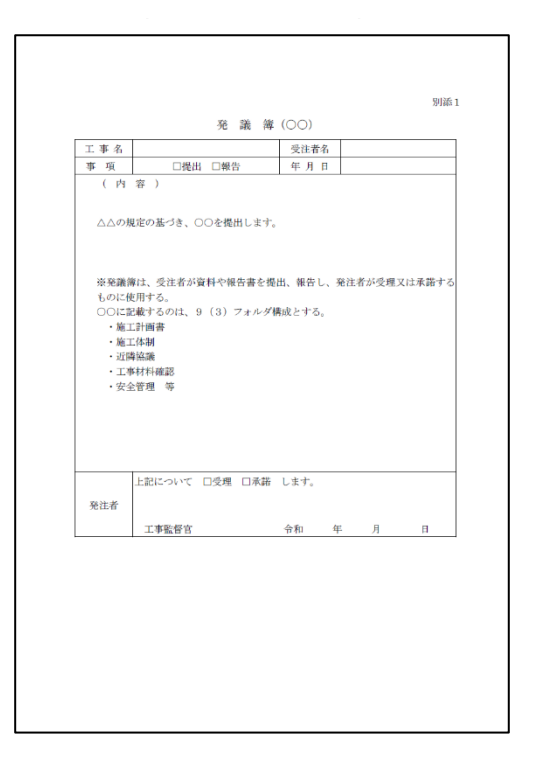

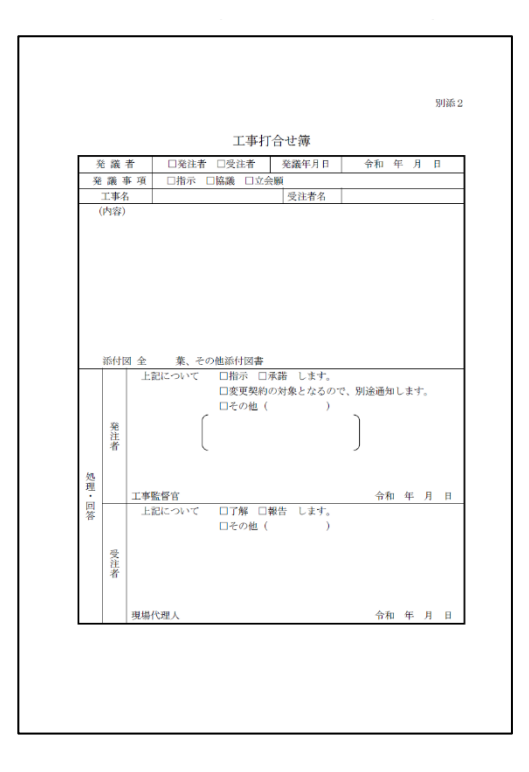

【参考ページ】防衛省HP-技術基準・仕様「5-14:情報共有システムの実施要領について(通知)」 https://www.mod.go.jp/j/procurement/documents/index.html

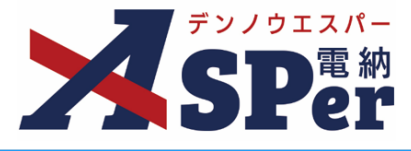

書類発議(ワークフロー)の手順

| Step1 | メニュー選択              |
|-------|---------------------|
|       |                     |
| Step2 | 電子納品情報の入力           |
|       |                     |
| Step3 | 帳票(電子納品用PDF)出力内容の入力 |
|       |                     |
| Step4 | 資料ファイルの添付           |
|       |                     |
| Step5 | ワークフロー(承認順序)の設定     |
|       |                     |
| Step6 | その他発議関連情報の入力        |
|       |                     |
| Step7 | メール通知の設定            |
|       |                     |
| Step8 | 発議                  |
|       |                     |

**Step4 ~ Step8について** 

 Step4~Step8については、「工事打合せ簿」「発議簿」ともに同じ操作となります。
 操作についてはP.9~P.15に記載し、発議簿についてはStep4~Step8の説明を省略します。

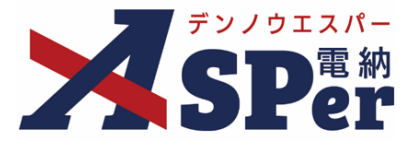

## 1-1.「工事打合せ簿」の発議

### ■ 入力途中で止めて保存したいとき

発議する前に途中で内容を保存し、後で編集・発議したいときなどはページ最下部の[下書き 保存]または[共通下書き保存]をクリックしてください。

Step1

ポイント

メニュー選択

1 案件サイトの [書類発議] メニューから [工事打合せ簿発議] を選択します。

⇒ 「工事打合せ簿」発議画面が表示されます。

|                                                                             | ュアル用デモ発注者 | 防衛省                                      | T                |            |    |        |           |          | 🚨 電納 太郎 さん 🛛 📀 🗌 |               |
|-----------------------------------------------------------------------------|-----------|------------------------------------------|------------------|------------|----|--------|-----------|----------|------------------|---------------|
| SPer                                                                        | ■ 書類一覧    | ✔ 書類発議 発議書類再利用                           | ■書類登録・管理<br>帳票発議 | 🏾 🏛 スケジュール |    | 📽 電子納品 | 🔒 案件サイト設定 | IN LIVE  | ■お問いさ 管理番号:16    | ∋わせ<br>695773 |
| 書類一覧                                                                        |           | 発議書類再利用                                  | 工事打合せ簿発議         |            |    |        |           |          |                  |               |
| 書類 下書書類                                                                     | 否認書類      |                                          | 施工計画書発議          |            |    |        |           |          |                  |               |
| 帳票種類 フォルダ分類                                                                 | 検索条件      |                                          |                  |            |    |        |           |          |                  |               |
| ✓ 全て(1)                                                                     | 承認 😮      | 03                                       | 要承認 ○承認可 ○ 履歴 (  | ●全て        |    | 書類No.  |           | (0/10文字) |                  |               |
| <ul> <li>&gt; 打合せ簿(1)</li> <li>&gt; 施工計画書(0)</li> <li>その他登録分類(0)</li> </ul> | 詳細検索表示    |                                          |                  |            | 検索 | クリア    |           |          |                  |               |
| 決裁状況<br>                                                                    | 書類変更申請の概  | 腰 📓 🛛 表示詳細 🛛                             |                  |            |    |        |           |          | 書類一覧出            | 动 🛓           |
| > 決裁済(0)                                                                    | ≪ ◀ 1     | of 1 >>>>>>>>>>>>>>>>>>>>>>>>>>>>>>>>>>> | 表示件数 50 🔹        |            |    |        |           |          |                  |               |

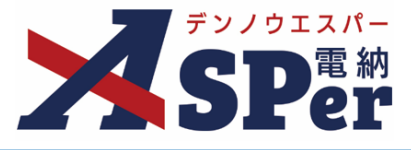

.....

# Step2

. . . .

電子納品情報の入力

## 1 「登録情報」欄、「電子納品情報」欄の項目を入力します。

| 工事打合せ簿              |                                                                                                    |         |                    |        |               |
|---------------------|----------------------------------------------------------------------------------------------------|---------|--------------------|--------|---------------|
| テンプレート選択            |                                                                                                    |         |                    |        |               |
| ※赤字は必須項目です。<br>登録情報 |                                                                                                    |         |                    |        |               |
| 書類No.               | 打                                                                                                    | ステータス   | <mark>ス</mark> 未登録 | 1 登録区分 | ○ 事前打合せ ◉ 本登録 |
| 発議者                 |                                                                                                    |         | 最終承認者              |        |               |
| 電子納品情報              |                                                                                                    |         |                    |        |               |
| タイトル(打合せ薄名称)        |                                                                                                    |         |                    | (0/12  | 7文字)          |
| 作成者(職位)             | 現場代理人 🔻                                                                                                    |         |                    |        |               |
| 管理区分                | The second second secon |         |                    |        |               |
| 工種                  |                                                                                                    | ▼ 種別    |                    | ▼ 細別   | <b>•</b>      |
| フォルダ分類              |                                                                                                    | ▼ 検索 設定 |                    |        |               |

| 番号  | 項目名(赤字:必須項目) | 内容                                                                                                 |
|-----|--------------|----------------------------------------------------------------------------------------------------|
| 1   | 登録区分         | 「事前打合せ」として発議するか、「本登録」として発議するかを<br>選択します。<br>▶ 「事前打合せ」として発議しても「本登録」と異なることなく保<br>存され、電子成果品として出力されます。 |
| 2   | タイトル(打合せ簿名称) | 工事打合せ簿のタイトル(題名)を入力します。                                                                             |
| 3   | 作成者(職位)      | ログインしている操作者自身の職位が初期表示されます。必要に応<br>じて変更してください。                                                      |
| (4) | 管理区分         | 管理区分をプルダウンから選択します。                                                                                 |
| 5   | 工種、種別、細別     | それぞれの項目をプルダウンから選択します。                                                                              |
| 6   | フォルダ分類       | 格納する任意分類フォルダをプルダウンから選択します。<br>▶ フォルダの追加・編集については「標準操作マニュアル 任意分<br>類フォルダ管理編」をご参照ください。                |

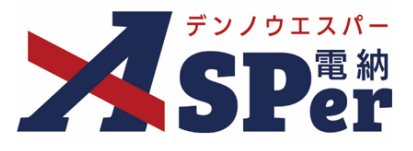

# Step3

# 帳票(電子納品用PDF)出力内容の入力

### 1 内容欄の項目を入力します。

| <br> | <br> | <br> |
|------|------|------|
|      |      |      |

| 内容   |                                     |            |
|------|-------------------------------------|------------|
| 発議区分 | 受注者 🔹                               |            |
| 発議日  | 2023 • 年 04 • 月 01 • 日 🖮 (令和5年4月1日) |            |
| 発議事項 |                                     |            |
| 工事名  | 防衛省サンプル工事                           | (9/127文字)  |
| 受注者名 | 電納エスパー建設株式会社                        | (12/127文字) |
| 内容   | (0/800文字)                           |            |
|      |                                     |            |

| 番号         | 項目名(赤字:必須項目) | 内容                                                             |
|------------|--------------|----------------------------------------------------------------|
| 1          | 発議区分         | 発議者が受注者登録であれば「受注者」、発注者登録であれば「発注者」<br>が初期表示されます。                |
| 2          | 発議日          | 本日の日付が初期表示されます。必要に応じて変更が可能です。                                  |
| 3          | 発議事項         | 発議事項を[指示] [協議] [立会願]から選択します。<br>▶ [提出] [報告]は「発議簿」を使用します。(p.16) |
| 4          | 工事名          | 電納ASPerへ登録している案件名が初期表示されます。                                    |
| 5          | 受注者名         | 受注者名欄へ表示する会社名を入力します。<br>電納ASPerへ登録している会社名が初期表示されます。            |
| 6          | 内容           | 打合せ簿の内容欄を入力します。<br>▶ 全角50文字で自動改行され、16行まで入力できます。                |
| $\bigcirc$ | 添付図          | 必要があれば入力します。                                                   |
| 8          | その他添付図書      | 必要があれば入力します。                                                   |

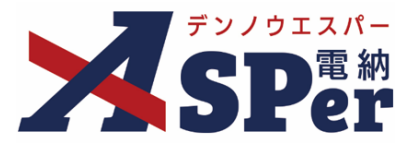

.....

# Step3

.....

# 帳票(電子納品用PDF)出力内容の入力

### 2 処理・回答(発注者・受注者)欄は承認時に使用します。

.....

|   | 処理・回答(発注者) |                                                                                                    |
|---|------------|----------------------------------------------------------------------------------------------------|
| 1 | 処理・回答区分    | <ul> <li>○指示</li> <li>○承諾</li> <li>○変更契約の対象となるので、別途通知します。</li> <li>○その他</li> <li>(0/10文字)</li> </ul> |
| 0 | 処理・回答詳細    | 1行40文字で改行し8行以内で記載してくたさい。                                                                             |
| 3 | 監督官        | (0/320文字)                                                                                            |
| ĕ | 完了日        |                                                                                                    |
|   | 処理・回答(受注者) |                                                                                                    |
| 5 | 処理・回答区分    | ○了解 ○報告<br>○その他 (0/10文字)                                                                             |
| 6 | 処理・回答詳細    | 1行40文字で改行し8行以内で記載してくたさい。                                                                             |
| 0 | 現場代理人      |                                                                                                    |
| ര | 完了日        |                                                                                                    |

| 番号  | 項目名(赤字:必須項目) | 内容                                                              |
|-----|--------------|-----------------------------------------------------------------|
| 処理  | ·回答(発注者)     |                                                                 |
| 1   | 処理・回答区分      | 処理・回答の区分を選択します。                                                 |
| 2   | 処理・回答詳細      | 詳細について必要に応じ入力します。                                               |
| 3   | 監督官          | 処理・回答欄の工事監督官欄へ表示する氏名を選択します。                                     |
| (4) | 完了日          | 完了日を選択します。 (承認時には発議日が自動表示されます。)<br>▶ 完了日は鑑 (PDF、Excel) に表示されます。 |
| 処理  | 回答(受注者)      |                                                                 |
| 5   | 処理・回答区分      | 処理・回答の区分を選択します。                                                 |
| 6   | 処理・回答詳細      | 詳細について必要に応じ入力します。                                               |
| 7   | 現場代理人        | 処理・回答欄の現場代理人欄へ表示する氏名を選択します。                                     |
| 8   | 完了日          | 完了日を選択します。(承認時には発議日が自動表示されます。)<br>▶ 完了日は鑑(PDF、Excel)に表示されます。    |

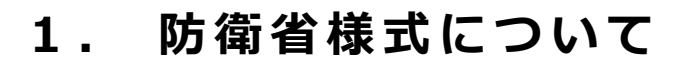

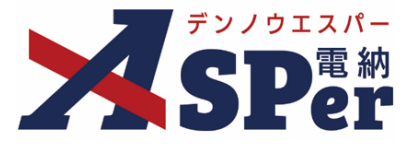

## Step4 資料ファイルの添付

### 1 打合せ簿に添付する資料ファイルなどを選択し、添付登録します。

|   | 添付ファイル |                                                                                         | 3次元データマニュアル国 |
|---|--------|-----------------------------------------------------------------------------------------|--------------|
| 1 | 添付ファイル | 電子納品する (0/15) 電子納品しない (0/15)<br><b>ファイルの選択</b> ファイルが選…れていません<br>ドラッグ&ドロップでもファイルを添付できます。 |              |

| 番号 | 項目名(赤字:必須項目) | 内容                                                                                                    |
|----|--------------|----------------------------------------------------------------------------------------------------|
| 1  | 添付ファイル       | <ul> <li>[ファイルの選択] ボタンからファイルを添付します。</li> <li> 複数のファイルを1度に4.7GBまで、最大15ファイルまで登録できます。</li> <li> ドラッグ&amp;ドロップによる添付もできます。</li> <li> 添付ファイルごとに電子納品するかを選択できます。</li> </ul> |

### 【ドラッグ&ドロップで添付する操作イメージ】

| 付箋【明<】                 |                                   |
|------------------------|-----------------------------------|
| 添付ファイル                 | 3次元データマニュアル 🖹                     |
| 添付ファイル<br>アDF<br>+ 3ピー | ロップできます。                          |
| ワークフロー<br>             | ファイルを選択したまま、<br>[添付ファイル] 欄に移動します。 |

### 【「添付ファイル」の添付後のイメージ】

| 付箋【開く】 |                                                                                                    |                                 |                             |               |
|--------|----------------------------------------------------------------------------------------------------|---------------------------------|-----------------------------|---------------|
| 添付ファイル |                                                                                                    |                                 |                             | 3次元データマニュアル ト |
| 添付ファイル | <ol> <li>         1. 参考資料, pdf          </li> <li>             3次元デーク等表示機能を利用する         </li> <li>             ぶたデーク等表示機能を利用する         </li> <li>             ペーク等表示機能を利用する         </li> <li>             ペーク等表示機能を利用する         </li> <li>             ペーク学表示機能を利用する         </li> <li>             ペーク学表示機能を利用する         </li> <li>             ペーク学表示機能を利用する         </li> <li>             ペーク学表示機能を利用する         </li> <li>             ペーク学表示機能を利用する         </li> <li>             ペーク学表示機能を利用する         </li> <li>             ペーク学表示機能を利用する         </li> <li>             ペーク学表示機能を利用する         </li> <li>             ペーク学表示機能を利用する         </li> <li>             ペーク学表示機能を利用する         </li> <li>             ペーク学表示機能を利用する         </li> <li>             ペーク学表示機能を利用する         </li> <li>             ペーク学会会         </li> <li>             ペーク学表示         </li> <li>             ペーク学表示機能を利用する         </li> <li>             ペーク学表示機能を利用する         </li> <li>             ペーク学表示機能を利用する         </li> <li>             ペーク学会         </li> <li>             ペーク学会         </li> <li>             ペーク学会         </li> <li>             ペーク学会         </li> <li>             ペーク学会         </li> <li>             ペーク学会         </li> <li>             ペーク学会         </li> <li>             ペーク学会         </li> <li>             ペーク学会         </li> <li>             ペーク学会         </li> <li>             ペーク学会         </li> <li>             ペーク         </li> <li>             ペーク学会         </li> <li>             ペーク         </li> <li>             ペーク         </li> <li>             ペーク         </li> <li>             ペーク         </li> <li>             ペーク         </li> <li>             ペーク         </li> <li></li></ol> | (6.51MB) 内容: 参考資料<br>電子納品するか選択で | (4/127文字) <b>創除</b><br>きます。 | ☑ 電子納品する      |
| ワークフロー | (F                                                                                                    | 8丁 村 面 し な い 貝 科 は ナ エ と        | <i>シウ</i> タャレまタ)            |               |

## ■ 「発注者備考」欄について

ポイント

「発注者備考」欄は発注者側メンバーにのみ表示されます。 (受注者へは表示されません) コメントやメモ、ファイルなどを発注者内限りで共有することができます。

|           | 200文字以内で入力してください。(3行以内) |  |
|-----------|-------------------------|--|
| 備考        |                         |  |
|           | (0/200文字)               |  |
|           | (0/15)                  |  |
| 発注者添付ファイル | ファイルの選択 ファイルが選…れていません   |  |
|           | ドラッグ&ドロップでもファイルを添付できます。 |  |

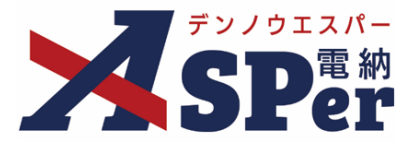

## Step5 ワークフローの設定

1 ワークフロー名欄の [ワークフロー選択] ボタンをクリックします。

⇒ 「ワークフロー選択」画面が表示されます。

| ワークフロー  |                                          |
|---------|------------------------------------------|
| ワークフロー名 | ワークフロー選択 選択してください                        |
| 承認・回答者  | 承認・回答者編集 ?<br>承認・回答者として設定されているユーザーはいません。 |
| 発注者押印欄  | ワークフローを選択してください。                         |
| 受注者押印欄  | ワークフローを選択してください。                         |

- 2 使用するワークフロー設定の[選択]ボタンをクリックします。 ワークフロー設定は「案件サイト設定」メニュー「ワークフロー設定」から登録できます。
- ⇒ 「打合せ簿」画面に戻ります。

[設定] ボタンをクリックすると、ワークフロー設定画面を別画面で開くことができます。

| ワークフロー選択       |         |                              |  |  |  |  |  |  |  |  |
|----------------|---------|------------------------------|--|--|--|--|--|--|--|--|
| 受注者発           | 議用      |                              |  |  |  |  |  |  |  |  |
| 選択 ワークフロー名 承認者 |         |                              |  |  |  |  |  |  |  |  |
| 選択             | 主任監督員迄  |                              |  |  |  |  |  |  |  |  |
| 選択             | 総括監督員迄  | 鄧監督 太郎→鄧主任 太郎→鄧総括 太郎         |  |  |  |  |  |  |  |  |
| 発注者発           | 議用      |                              |  |  |  |  |  |  |  |  |
| 選択             | ワークフロー名 | 承認者                          |  |  |  |  |  |  |  |  |
| 選択             | 主任指示等   | 殖主任太郎→愛電納太郎                  |  |  |  |  |  |  |  |  |
| 選択             | 総括指示等   | 999主任 太郎→2992総括 太郎→2992電納 太郎 |  |  |  |  |  |  |  |  |
|                |         |                              |  |  |  |  |  |  |  |  |

## 3 承認・回答者の情報を確認し、必要に応じて変更します。

| ワークフロー  |   |                                         |      |          |      |                     |  |  |  |  |  |  |  |  |  |  |  |  |  |  |  |  |  |  |  |  |  |  |   |        |     |
|---------|---|-----------------------------------------|------|----------|------|---------------------|--|--|--|--|--|--|--|--|--|--|--|--|--|--|--|--|--|--|--|--|--|--|---|--------|-----|
| ワークフロー名 |   | (ワーク                                    | フロー選 | 訳 総括監督員迄 |      |                     |  |  |  |  |  |  |  |  |  |  |  |  |  |  |  |  |  |  |  |  |  |  |   |        |     |
|         | 2 | 承認・回答者編集<br>チェックボックスを解除すると承認・回答者から外れます。 |      |          |      |                     |  |  |  |  |  |  |  |  |  |  |  |  |  |  |  |  |  |  |  |  |  |  |   |        |     |
|         | 1 | 対象                                      | No.  | 承認・回答者   | 承認内容 | 1 <kc< th=""></kc<> |  |  |  |  |  |  |  |  |  |  |  |  |  |  |  |  |  |  |  |  |  |  |   |        |     |
| 承認・回答者  |   | -                                       | 0    | 👮 受注 太郎  | 発議   |                     |  |  |  |  |  |  |  |  |  |  |  |  |  |  |  |  |  |  |  |  |  |  |   |        |     |
|         |   |                                         | 1    | 発発注 太郎   | 未承認  |                     |  |  |  |  |  |  |  |  |  |  |  |  |  |  |  |  |  |  |  |  |  |  |   |        |     |
|         |   |                                         |      |          |      |                     |  |  |  |  |  |  |  |  |  |  |  |  |  |  |  |  |  |  |  |  |  |  | 2 | 発主任 太郎 | 未承認 |
|         |   |                                         | 3    | 発総括 太郎   | 未承認  |                     |  |  |  |  |  |  |  |  |  |  |  |  |  |  |  |  |  |  |  |  |  |  |   |        |     |

| 番号 | 項目名(赤字:必須項目) | 内容                                               |
|----|--------------|--------------------------------------------------|
| ワー | クフロー         |                                                  |
| 1  | 承認・回答者       | 「対象」のチェックを解除すると対象のメンバーを当書類の承認・回答者から外すことができます。    |
| 2  | 承認・回答者編集     | 承認・回答者を追加したり、承認順序の変更ができます。<br>次ページのポイントをご参照ください。 |

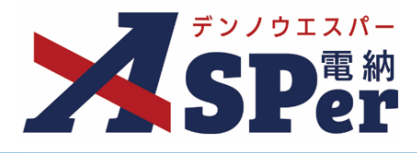

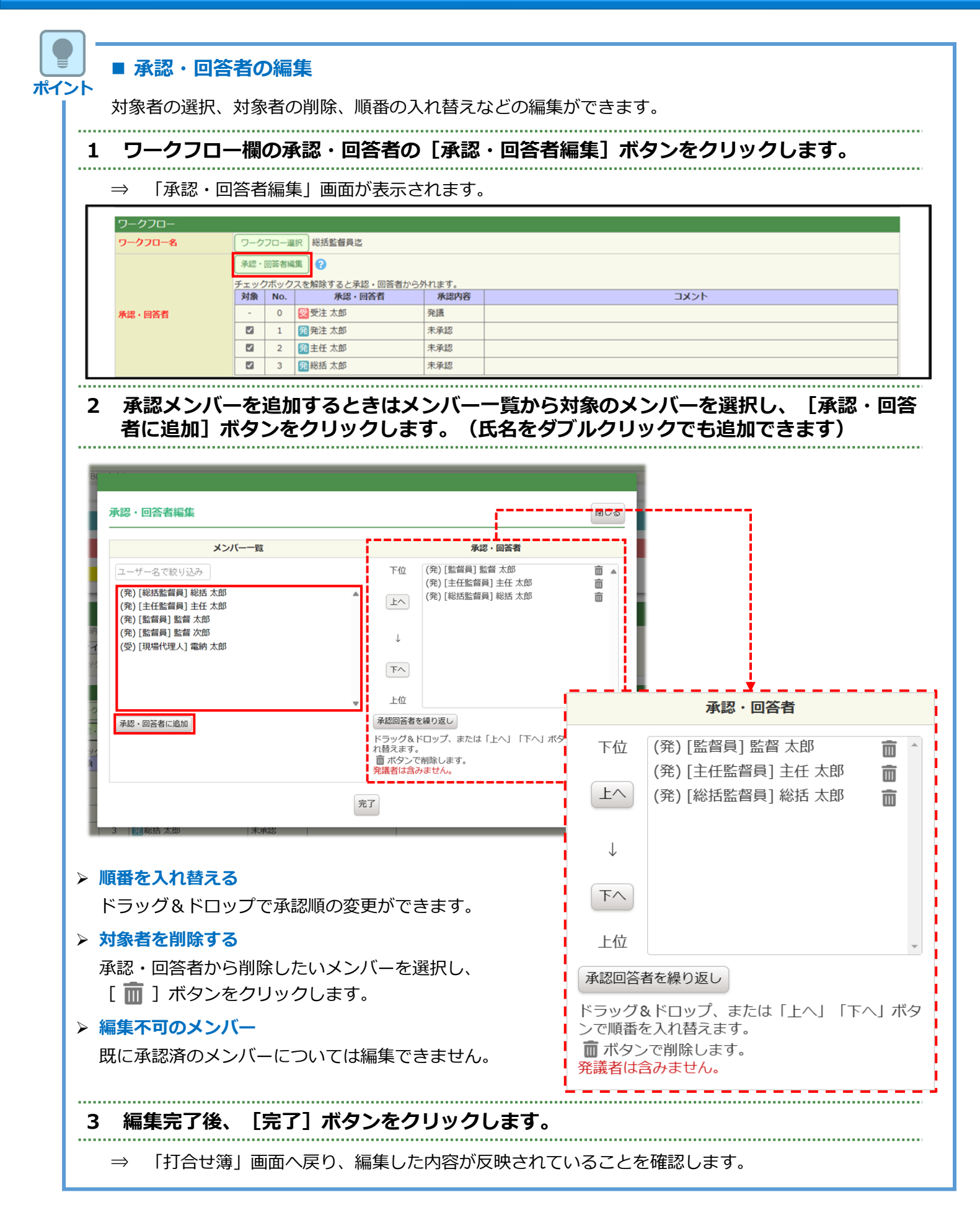

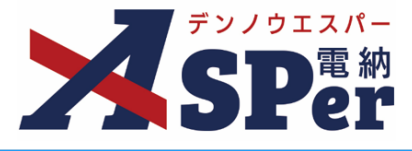

### 4 ワークフロー欄の発注者押印欄、受注者押印欄を確認します。

#### ------

|   | ワークフロー                   | 9–670–                                                      |                     |                                                                        |                           |                                                                                                    |                                                                                                    |  |
|---|--------------------------|-------------------------------------------------------------|---------------------|------------------------------------------------------------------------|---------------------------|----------------------------------------------------------------------------------------------------|----------------------------------------------------------------------------------------------------|--|
|   | ワークフロー名                  | ワーク                                                         | フロー選                | R 総括監督員迄                                                               |                           |                                                                                                    |                                                                                                    |  |
|   |                          | 承認・                                                         | 回答者編集               |                                                                        |                           |                                                                                                    |                                                                                                    |  |
|   |                          | チェック                                                        | ウボックフ               | ─┘<br><を解除すると承認                                                        | <ol> <li>回答者から</li> </ol> | 外れます。                                                                                                    |                                                                                                    |  |
|   |                          | 対象                                                          | No.                 | 承認・回                                                                   | 答者                        | 承認内容                                                                                                    | ٩     ٩     ٩     ٩     ٩     ٩     ٩     ٩     ٩     ٩     ٩     ٩     ٩     ٩     ٩     ٩     ٩     ٩     ٩     ٩     ٩     ٩     ٩     ٩     ٩     ٩     ٩     ٩     ٩     ٩     ٩     ٩     ٩     ٩     ٩     ٩     ٩     ٩     ٩     ٩     ٩     ٩     ٩     ٩     ٩     ٩     ٩     ٩     ٩     ٩     ٩     ٩     ٩     ٩     ٩     ٩     ٩     ٩     ٩     ٩     ٩     ٩     ٩     ٩     ٩     ٩     ٩     ٩     ٩     ٩     ٩     ٩     ٩     ٩     ٩     ٩     ٩     ٩     ٩     ٩     ٩     ٩     ٩     ٩     ٩     ٩     ٩     ٩     ٩     ٩     ٩     ٩     ٩     ٩     ٩     ٩     ٩     ٩     ٩     ٩     ٩     ٩     ٩     ٩     ٩     ٩     ٩     ٩     ٩     ٩     ٩     ٩     ٩     ٩     ٩     ٩     ٩     ٩     ٩     ٩     ٩     ٩     ٩     ٩     ٩     ٩     ٩     ٩     ٩     ٩     ٩     ٩     ٩     ٩     ٩     ٩     ٩ |  |
|   | 承認・回答者                   | -                                                           | 0                   | 受受注太郎                                                                  |                           | 発議                                                                                                    |                                                                                                    |  |
|   |                          |                                                             | 1                   | 発発注太郎                                                                  |                           | 未承認                                                                                                    |                                                                                                    |  |
|   |                          |                                                             | 2                   | 発主任 太郎                                                                 |                           | 未承認                                                                                                    |                                                                                                    |  |
|   |                          |                                                             | 3                   | 発総括太郎                                                                  |                           | 未承認                                                                                                    |                                                                                                    |  |
| 1 | 発注者押印幅<br>② 代理印、日村反映について |                                                             |                     |                                                                        |                           |                                                                                                    | 代理印     代理印       日付反映     日付反映       代理印     日付反映       日付反映     日付反映                                                                                                    |  |
| 2 | 受注者押印稿                   | 現場代<br>(円)<br>(円)<br>(円)<br>(円)<br>(円)<br>(円)<br>(円)<br>(円) | 理人<br>即<br>拔反映<br>愈 | 監理技術書           ○         代理印           ○         日付反映           愛注 太郎 |                           | ■<br>型印<br>対反映<br>■<br>型印<br>型印<br>型印<br>型印<br>●<br>■<br>型印<br>●<br>■<br>●<br>■<br>●<br>■<br>●<br>■<br>●<br>■<br>●<br>■<br>●<br>■<br>●<br>■<br>●<br>●<br>●<br>●<br>●<br>●<br>●<br>●<br>●<br>●<br>●<br>●<br>● |                                                                                                    |  |

| 番号 | 項目名(赤字:必須項目)                  | 内容                                                                                                    |                                   |
|----|-------------------------------|----------------------------------------------------------------------------------------------------|-----------------------------------|
| ワー | <b>ー</b> ロー                   |                                                                                                    |                                   |
| 1  | 発注者押印欄<br>(操作者が<br>発注者の場合に有効) | <ul> <li>職位(上段)を選択すると帳票の鑑に選択した職位の押印格表示されます。</li> <li>氏名(下段)を選択すると帳票の鑑に選択したメンバーの目が表示されます。</li> <li>▶ 自組織側の押印欄のみ編集できます。</li> </ul> |                                   |
|    | 受注者押印欄                        | • 代理印                                                                                                    | チェックを付けると代理印を表す<br>「代」を表示します。     |
|    | 受注者の場合に有効)                    | • 日付反映                                                                                                    | チェックを付けると帳票の押印欄に操<br>作日の日付を表示します。 |

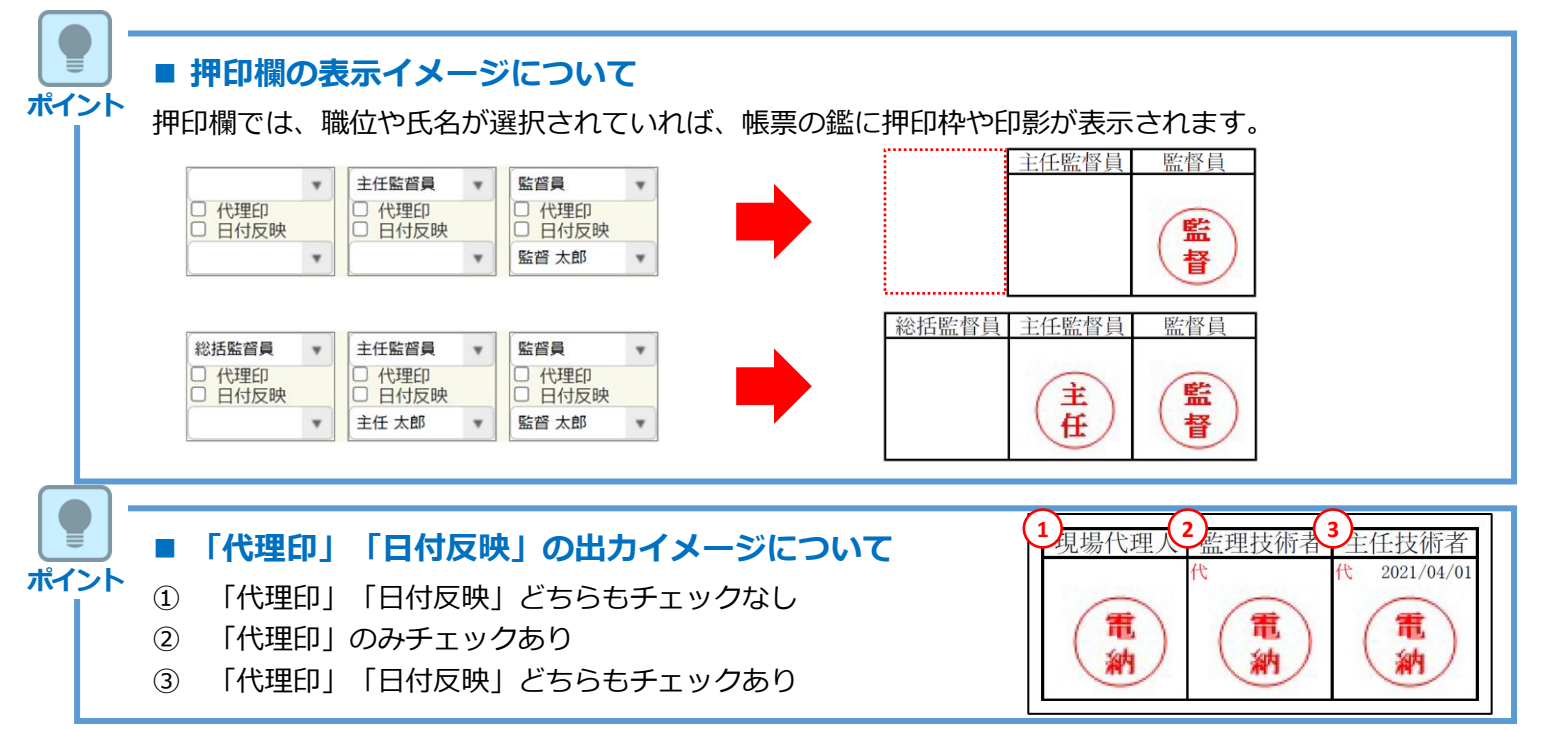

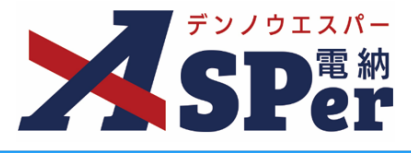

# Step6

## その他発議関連情報の入力

### 1 「最終承認後の確認者・確認状況」欄で対象者を選択します。

⇒ 今回の書類が「最終承認」されたタイミングで選択した対象者へメールが送信されます。

| 確認者<br>最後派遣後の確認者・確認状況につ 確認者として設定されているユーザーはいません。 | 建四素能度                                                                                                    | MCS |
|-------------------------------------------------|----------------------------------------------------------------------------------------------------|-----|
|                                                 | (R) (RUDEN) (RY 7/26<br>(R) (RUDEN) (RY 7/26<br>(R) (R) (RUDEN) (RY 7/26<br>(R) (R) (R) (R) (R) (R) (R) (R) (R) (R) |     |
|                                                 | 87                                                                                                    |     |

.....

### 2 「その他発議関連情報」欄の項目を入力します。

|   | その他発議関連情報 |                                           |
|---|-----------|-------------------------------------------|
| 1 | 回答希望日     | ▼ 年 ▼ 月 ▼ 日箇 本日                           |
| Õ | 回答予定日     | ▼年▼月▼日前                                   |
| 3 | 関連帳票 ?    | 18月21日 1月1日 1月1日 1月1日 1月1日 1月1日 1月1日 1月1日 |
| 4 | 発識者コメント   | 300文字以内で入力してくたさい。                         |
| 5 | 登録形式設定    | 図 電子納品する 図 ワークフロー中の本文の変更を許可する             |
| 6 | 閲覧制限      | ☑ 承認途中の書類を他組織ユーザーが閲覧可能とする 💡               |

| 番号 | 項目名(赤字:必須項目) | 内容                                                                                                    |              |                                                                             |  |
|----|--------------|----------------------------------------------------------------------------------------------------|--------------|-----------------------------------------------------------------------------|--|
| 1  | 回答希望日        | 回答希望日を設定できます。                                                                                                    |              |                                                                             |  |
| 2  | 回答予定日        | 発議者の相手                                                                                                    | 側メンバーが       | 回答予定日を設定できます。                                                               |  |
|    |              | [追加] ボタ                                                                                                    | ンから関連帳       | 票を承認者が参照できるようにできます。                                                         |  |
| 3  | 関連帳票         | • 削除                                                                                                    | 選択した関連       | 連帳票を削除                                                                      |  |
|    |              | • 確認                                                                                                    | 選択した関連       | 連帳票の内容を確認                                                                   |  |
| 4  | 発議者コメント      | <ul><li>予議者のみ入力可能なコメント欄です。</li><li>▶ [メール本文に反映]から入力内容を通知メール文へ反映でき</li></ul>                                                                |              | ント欄です。<br>いら入力内容を通知メール文へ反映できます。                                             |  |
|    |              | [電子納品する] [ワークフロー中の本文の変更を許可する] にチェックが入った状態で初期表示されます。                                                                                        |              |                                                                             |  |
| 5  | 登録形式設定       | ・電子納品す                                                                                                    | 3            | チェックを外すと電子成果品対象とはな<br>りません。                                                 |  |
|    |              | <ul> <li>ワークフロ<br/>の変更を許</li> </ul>                                                                                                    | ー中の本文<br>可する | チェックを外すと承認・回答者は、本文<br>の変更ができなくなります。                                         |  |
| 6  | 閲覧制限         | <ul> <li>チェックを外すと、自組織内で承認途中の文書を、</li> <li>に閲覧できないようにすることができます。</li> <li>▶発注者側メンバーが発議する場合、チェックが外</li> <li>バーには文書が表示されない)状態で初期表示さ</li> </ul> |              | 内で承認途中の文書を、他組織内のメンバー<br>ことができます。<br>する場合、チェックが外れた(受注者側メン<br>ない)状態で初期表示されます。 |  |

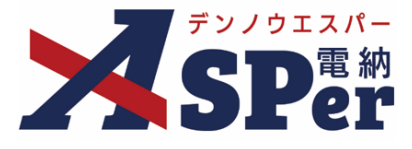

+

.....

Step7

メール通知の設定

### 1 「メール通知」欄の項目を入力します。

|   | メール通知  |                                                                                                    |
|---|--------|----------------------------------------------------------------------------------------------------|
| 1 | 配信先    | ユーザー名で絞り込み<br>(発) [総括工事監督官] 総括太郎<br>(発) [注任工事監督官] 主任太郎<br>(発) [丁事監督官] 監督太郎<br>(受) [現場代理人] 電納太郎<br>(受) [現場代理人] 電納太郎 |
| 2 | タイトル追加 |                                                                                                    |
| 3 | 本文追加   |                                                                                                    |
|   |        | (0/300文字)                                                                                                    |

| 番号 | 項目名(赤字:必須項目) | 内容                                                                 |                          |  |  |
|----|--------------|--------------------------------------------------------------------|--------------------------|--|--|
|    |              | 発議したこと                                                             | を選択したメンバーにメールでお知らせします。   |  |  |
|    |              | •全選択→                                                              | 左欄メンバー一覧から全てのメンバーを追加     |  |  |
|    | 配信先          | •追加→                                                               | 左欄メンバー一覧から選択したメンバーを追加    |  |  |
|    |              | ●←削除                                                               | 右欄配信先から選択したメンバーを削除       |  |  |
|    |              | •←全削除                                                              | 右欄配信先から全てのメンバーを削除        |  |  |
|    |              | > [メールコ                                                            | プレビュー]で、メールのイメージが確認できます。 |  |  |
| 2  | タイトル追加       | メールのタイトルのはじめに文章を加えることができます。 [重要] に<br>チェックを入れるとタイトル行頭に「重要」と表示されます。 |                          |  |  |
| 3  | 本文追加         | システムが自動生成する本文の冒頭に文章を追加できます。                                        |                          |  |  |

### ■「メール通知」欄について

ポイント

メール通知

配信先

「メール通知」欄にはメールを送信する予定のメンバー名が表示されています。 当欄をクリックすると、メール通知内容の編集(送信先の追加・削除など)が可能です。

> (受) [現場代理人] 電納 太郎 (発) [監督員] 監督 太郎

| 1. 防御  | <b>衛省様式について</b>       | <b>XSP</b> 電納<br><b>SPer</b> |
|--------|-----------------------|------------------------------|
| Step8  | 発議                    |                              |
| 1 内容を確 | 認し、[発議]ボタンをクリックし、発議を完 | 了します。                        |
|        | 発議 下書き保存 共通下書き        | <del>t</del> 保存              |

デンノウエスパー

-

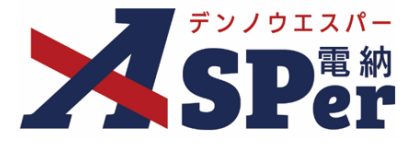

## 1-2.「発議簿」の発議

### ■ 入力途中で止めて保存したいとき

発議する前に途中で内容を保存し、後で編集・発議したいときなどはページ最下部の[下書き 保存]または[共通下書き保存]をクリックしてください。

### ■ Step4 ~ Step8について

Step4~Step8については、「工事打合せ簿」「発議簿」ともに同じ操作となります。 操作についてはP.9~P.15に記載し、発議簿についてはStep4~Step8の説明を省略します。

## Step1

ポイント

ポイント

## メニュー選択

### 1 案件サイトの [書類発議] メニューから [発議簿発議] を選択します。

### ⇒ 「発議簿」発議画面が表示されます。

|                                                                             | アル用デモ発注者 | 防衛省                | T               |                        |    |        |           |         | 🚨 電納 太郎 さん | 0                    |
|-----------------------------------------------------------------------------|----------|--------------------|-----------------|------------------------|----|--------|-----------|---------|------------|----------------------|
| SPer                                                                        | ■ 書類一覧   | ✓ 書類発議 発議書類再利用     | 書類登録・管理<br>帳票発議 | 曽 スケジュール               |    | 📽 電子納品 | ● 案件サイト設定 | II LIVE | 1          | ■お問い合わせ 管理番号:1695773 |
| 書類一覧                                                                        |          | 発護書類再利用            |                 |                        |    |        |           |         |            |                      |
| 設備 秋田 秋田 秋田                                                                 | 否認書類     |                    | 施工計画書発議         |                        |    |        |           |         |            |                      |
| ・ 帳票種類 フォルダ分類                                                               | 検索条件     |                    |                 |                        |    |        |           |         |            |                      |
| ✓ 全て(1)                                                                     | 承認 🕜     |                    | ○要承認 ○承認可 ○履歴   | <ul> <li>全て</li> </ul> |    | 書類No.  |           | (0/10文字 | )          |                      |
| <ul> <li>&gt; 打合せ簿(1)</li> <li>&gt; 施工計画書(0)</li> <li>その他登録分類(0)</li> </ul> | 詳細検索表示   |                    |                 |                        | 検索 | クリア    |           |         |            |                      |
| 決裁状況<br>····································                                | 書類変更申請の概 | <b>波要 📓 🛛 表示詳細</b> | 0               |                        |    |        |           |         |            | 書類一覧出力 🛓             |
| > 決裁済(0)                                                                    | ≪ ◀ 1    | of 1 🕞 🗦           | 表示件数 50 🔹       |                        |    |        |           |         |            |                      |

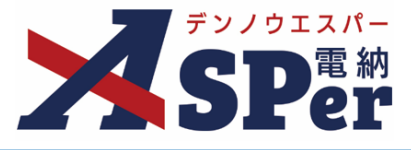

# Step2

.....

電子納品情報の入力

## 1 「登録情報」欄、「電子納品情報」欄の項目を入力します。

|   | 発議簿                  |          |        |       |        |        |           |         |
|---|----------------------|----------|--------|-------|--------|--------|-----------|---------|
|   | テンプレート選択             |          |        |       |        |        |           |         |
|   | ※赤字は必須項目です。<br>窓会にまれ |          |        |       |        |        |           |         |
|   | 宝鲸(l)和               | 打        |        | ステータス | 未登録    | 1 登録区分 | ○ 事前打合    | せ 🔍 本登録 |
|   | 発議者                  |          |        |       | 最終承認者  |        |           | C       |
|   | 電子納品情報               |          |        |       |        |        |           |         |
| 2 | タイトル(打合せ薄名称)         |          |        |       |        |        | (0/127文字) |         |
| 3 | 作成者(職位)              | 現場代理人    |        | Ψ     | ④ 発議区分 | 受注者 🔻  |           |         |
| 5 | 管理区分                 | <b>v</b> |        |       |        |        |           |         |
| 6 | 工種                   |          | Ŧ      | 種別    |        | ▼ 細別   |           | v       |
| 1 | フォルダ分類               |          | ▼ 検索 認 | 定     |        |        |           |         |

| 番号  | 項目名(赤字:必須項目) | 内容                                                                                                 |
|-----|--------------|----------------------------------------------------------------------------------------------------|
| 1   | 登録区分         | 「事前打合せ」として発議するか、「本登録」として発議するかを<br>選択します。<br>▶ 「事前打合せ」として発議しても「本登録」と異なることなく保<br>存され、電子成果品として出力されます。 |
| 2   | タイトル(打合せ簿名称) | 発議簿のタイトル(題名)を入力します。                                                                                |
| 3   | 作成者(職位)      | ログインしている操作者自身の職位が初期表示されます。必要に応じて変更してください。                                                          |
| 4   | 発議区分         | [受注者] か [発注者] のどちらかを選択します。                                                                         |
| (5) | 管理区分         | 管理区分をプルダウンから選択します。                                                                                 |
| 6   | 工種、種別、細別     | それぞれの項目をプルダウンから選択します。                                                                              |
| 7   | フォルダ分類       | 格納する任意分類フォルダをプルダウンから選択します。<br>> フォルダの追加・編集については「標準操作マニュアル 任意分<br>類フォルダ管理編」をご参照ください。                |

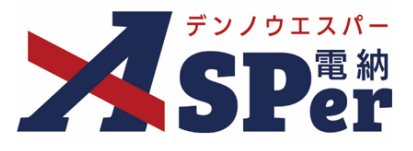

# Step3

# 帳票(電子納品用PDF)出力内容の入力

### 1 内容欄の項目を入力します。

| <br> | <br> |
|------|------|

| 帳票出力内容                                  |                                     |            |
|-----------------------------------------|-------------------------------------|------------|
| 内容                                      |                                     |            |
| 1 資料/報告書 ?                              |                                     |            |
| 2 工事名                                   | 防衛省サンプル工事                           | (9/127文字)  |
| 3 受注者名                                  | 電納エスパー建設株式会社                        | (12/127文字) |
| ④ 発議事項                                  |                                     |            |
| ⑤ 発議日                                   | 2023 🔻 年 04 🔻 月 01 👻 日 💼 (令和5年4月1日) |            |
| 6 内容                                    | (0/800文字)                           |            |
| 処理・回答(発注者)                              |                                     |            |
| 7 処理·回答区分                               |                                     |            |
| ③         土尹盖曰首           ④         完了日 |                                     |            |

| 番号         | 項目名(赤字:必須項目)  | 内容                                                                                                    |
|------------|---------------|----------------------------------------------------------------------------------------------------|
| 1          | 資料/報告書        | <ul> <li>資料名または報告書名を入力します。</li> <li>電納ASPer上の任意分類フォルダ名が候補として表示されます。</li> <li>▶ 入力した内容が鑑(PDF、Excel)の帳票名に表示されます。</li> <li>▶ 任意分類フォルダの追加・編集については「標準操作マニュアル 任意<br/>分類フォルダ管理編」をご参照ください。</li> </ul> |
| 2          | 工事名           | 電納ASPerへ登録している案件名が初期表示されます。                                                                                                    |
| 3          | 受注者名          | 電納ASPerへ登録している会社名が初期表示されます。                                                                                                    |
| 4          | 発議事項          | 発議事項を [提出] [報告] から選択します。<br>▶ [指示] [協議] [立会願] は「工事打合せ簿」を使用します。                                                                                                    |
| (5)        | 発議日           | 本日の日付が初期表示されます。必要に応じて変更が可能です。                                                                                                    |
| 6          | 内容            | 打合せ簿の内容欄を入力します。<br>▶ 全角50文字で自動改行され、16行まで入力できます。                                                                                                    |
| 処理         | ・回答欄(発注者):承認時 | に発注者が使用します                                                                                                    |
| $\bigcirc$ | 処理回答区分        | 処理・回答の区分を選択します。                                                                                                    |
| 8          | 工事監督官         | 処理・回答欄の工事監督官欄へ表示する氏名を選択します。                                                                                                    |
| 9          | 完了日           | 完了日を選択します。 (承認時には発議日が自動表示されます。)<br>▶ 完了日は鑑 (PDF、Excel) に表示されます。                                                                                                    |

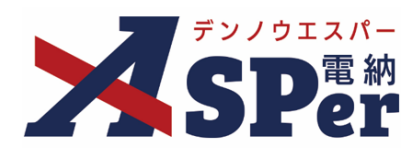

# 発注者別操作マニュアル

【防衛省編】

【お問い合わせ先】

株式会社建設総合サービス(電納ASPerヘルプデスク)

**☎**: 0120-948-384 / 06-6543-2841

 $\boxtimes : \underline{office@wingbeat.net}$